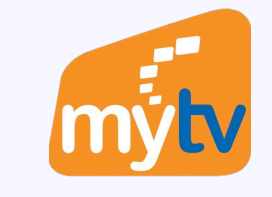

 $\checkmark$ 

## Thanh toán bằng Apple Pay trên Smartphone

| <                               | Mua gói                    |                                           |
|---------------------------------|----------------------------|-------------------------------------------|
|                                 | 2                          | 3                                         |
| Chọn gọi                        | Chọn chủ ky                | I hanh toa                                |
| Gói Phổ Biến                    |                            |                                           |
|                                 | 125 kênh truyền hìn        | h + <b>SPO</b> TV, <b>SPO</b> TV <b>2</b> |
| VIP                             | 😤 Kho VOD giải trí đặc     | : sắc                                     |
|                                 | 🌔 Gói Galaxy Play Ca       | o cấp                                     |
| *Click để xem chi tiết gói cước | Từ 59.                     | 000đ/tháng                                |
|                                 | Han <b>170</b> kênh truyề  | n hình                                    |
| <b>SV</b> <sup>†</sup> P        | SPOTV, SPOTV2 +            | <b>VIV</b> + <b>SCV</b>                   |
|                                 | 😤 Kho VOD giải trí đặc     | :såc + 🔞 + 🜔                              |
|                                 |                            | + SPORTI K+ SPORT2 K+ KID                 |
| *Click để xem chỉ tiết gói cước | Từ 199                     | .000đ/tháng                               |
| Gói Nôi Dung Đă                 | ic Sắc                     |                                           |
| con tội Đàng Đạ                 |                            |                                           |
| VOD                             | K                          | MOBILE                                    |
|                                 | không Chủm kônh            | Péng đé định cao                          |
| quảng cáo                       | các nội du                 | ng thể thao đặc sắc                       |
| phim bất tận                    | 5"* K+ CINE K<br>K+ SPORT1 | + LIFE<br>K+ SPORT2                       |
|                                 |                            |                                           |
| 20.000đ/tháng                   | 75.0                       | 00đ/tháng                                 |
|                                 |                            |                                           |

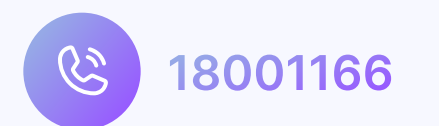

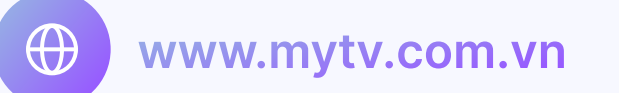

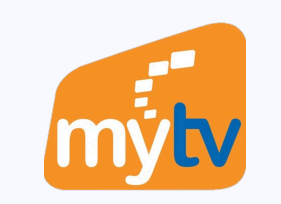

 $\wedge$ 

 $\checkmark$ 

## THANH TOÁN QUA APPLE PAY

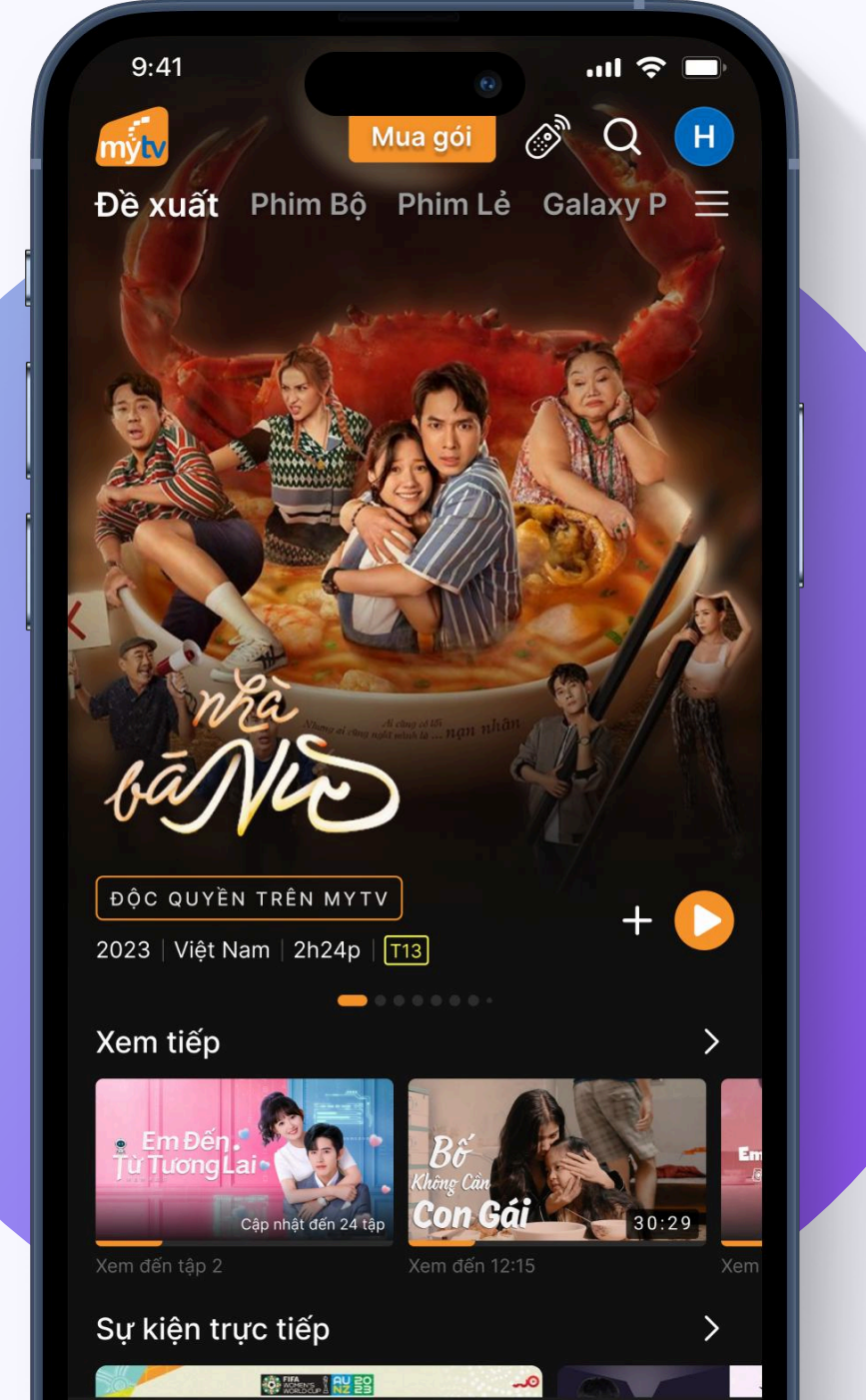

![](_page_0_Picture_9.jpeg)

![](_page_0_Picture_10.jpeg)

![](_page_0_Picture_11.jpeg)

## THANH TOÁN QUA APPLE PAY

![](_page_0_Picture_13.jpeg)

![](_page_0_Picture_14.jpeg)

 $\checkmark$